# Instellen e-mail forward Exchange Stap 1:

Log in op https://hosted.secureonline.nl

| Beveiliging ( <mark>uitleg weerg</mark> e                        | ven )                                       |
|------------------------------------------------------------------|---------------------------------------------|
| <ul> <li>Dit is een openb</li> <li>Dit is een particu</li> </ul> | are of gedeelde computer<br>Iliere computer |
| Outlook Web Ap                                                   | p Light gebruiken                           |
| Naam domein\gebruiker:                                           | Uw e-mail adres                             |
| Wachtwoord:                                                      |                                             |
| Verbonden met Micro                                              | Aanmelden<br>soft Exchange                  |

Nadat u bent ingelogd, klik het menu open door op "Opties" te klikken rechtsbovenin het scherm.

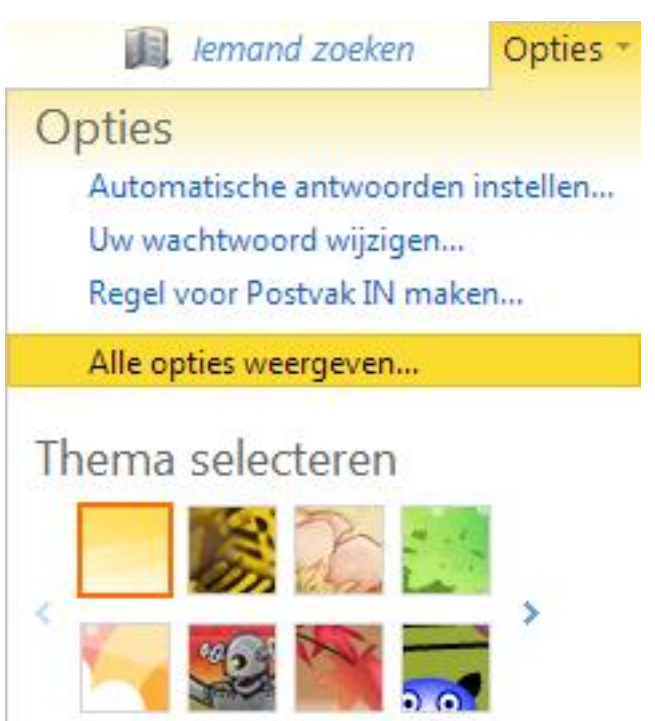

Druk vervolgens op "Alle opties weergeven...". nu bevindt u zich in het optie scherm. Aan de linkerkant klikt u op het kopje "E-mail ordenen" en komt dan in het menu "Regels voor Postvak IN".

| Outlook Web App                                              |                                                                                |
|--------------------------------------------------------------|--------------------------------------------------------------------------------|
| E-mail > Opties                                              |                                                                                |
| Account<br>E-mail ordenen                                    | Regels voor Postvak IN     Automatische<br>antwoorden     Bezorgingsrapporten  |
| Groepen<br>Instellingen<br>Telefoon<br>Blokkeren of toestaan | Aan Regel   Er zijn geen items die in deze weergave kunnen worden weergegeven. |

Pagina 2 / 5 © 2025 SecureOnline <helpdesk@secureonline.nl> | 03-07-2025 22:43 URL: https://faq.secureonline.nl/index.php?action=faq&cat=100&id=54&artlang=nl

#### Stap 2:

Klik nu op "Nieuw..." om een nieuwe regel aan te maken. Er zal een nieuwe venster geopend worden.

| uwe regel voor Postvak IN                                                                                                    |                                  | (           |
|----------------------------------------------------------------------------------------------------|----------------------------------|-------------|
| ereiste velden                                                                                                    |                                  |             |
| eze regel toepassen                                                                                                    |                                  |             |
| * Als het bericht is ontvangen en:                                                                                                    |                                  |             |
| Selecteer een optie                                                                                                    |                                  |             |
| Des het volgender                                                                                                    |                                  |             |
| Selecteer een optie                                                                                                    |                                  |             |
|                                                                                                    |                                  |             |
|                                                                                                    |                                  |             |
| III Meer opties                                                                                                    |                                  |             |
|                                                                                                    |                                  |             |
|                                                                                                    |                                  |             |
|                                                                                                    |                                  |             |
|                                                                                                    |                                  | X Annuleren |
| op het drop-down menu onder de zin "* Als het bericht is<br>epassen op alle berichten]".                                                                                                    | ✓ Opslaan<br>ontvangen en:" sele | ecteer hier |
| op het drop-down menu onder de zin "* Als het bericht is<br>epassen op alle berichten]".<br>uwe regel voor Postvak IN<br>areiste velden                                                                                                    | ✓ Opslaan<br>ontvangen en:" sele | ecteer hier |
| op het drop-down menu onder de zin "* Als het bericht is<br>epassen op alle berichten]".<br>euwe regel voor Postvak IN<br>ereiste velden                                                                                                    | ✓ Opslaan<br>ontvangen en:" sele | ecteer hier |
| op het drop-down menu onder de zin "* Als het bericht is<br>epassen op alle berichten]".<br>uwe regel voor Postvak IN<br>ereiste velden<br>eze regel toepassen                                                                                                    | ✓ Opslaan<br>ontvangen en:" sele | ecteer hier |
| op het drop-down menu onder de zin "* Als het bericht is<br>epassen op alle berichten]".<br>euwe regel voor Postvak IN<br>ereiste velden<br>eze regel toepassen<br>* Als het bericht is ontvangen en:                                                                                                    | ✓ Opslaan<br>ontvangen en:" sele | ecteer hier |
| op het drop-down menu onder de zin "* Als het bericht is<br>epassen op alle berichten]".<br>euwe regel voor Postvak IN<br>ereiste velden<br>eze regel toepassen<br>* Als het bericht is ontvangen en:<br>Selecteer een optie                                                                                                    | ✓ Opslaan<br>ontvangen en:" sele | ecteer hier |
| op het drop-down menu onder de zin "* Als het bericht is<br>epassen op alle berichten]".<br>euwe regel voor Postvak IN<br>ereiste velden<br>eze regel toepassen<br>* Als het bericht is ontvangen en:<br>Selecteer een optie                                                                                                    | ✓ Opslaan<br>ontvangen en:" sele | ecteer hier |
| op het drop-down menu onder de zin "* Als het bericht is<br>epassen op alle berichten]".<br>euwe regel voor Postvak IN<br>ereiste velden<br>eze regel toepassen<br>* Als het bericht is ontvangen en:<br>Selecteer een optie<br>Het is ontvangen van                                                                                                    | ✓ Opslaan<br>ontvangen en:" sele | ecteer hier |
| op het drop-down menu onder de zin "* Als het bericht is<br>epassen op alle berichten]".<br>euwe regel voor Postvak IN<br>ereiste velden<br>eze regel toepassen<br>* Als het bericht is ontvangen en:<br>Selecteer een optie<br>Het is ontvangen van<br>Verzonden naar                                                                                                    | ✓ Opslaan<br>ontvangen en:" sele | ecteer hier |
| op het drop-down menu onder de zin "* Als het bericht is<br>epassen op alle berichten]".<br>euwe regel voor Postvak IN<br>ereiste velden<br>eze regel toepassen<br>* Als het bericht is ontvangen en:<br>Selecteer een optie<br>Het is ontvangen van<br>Verzonden naar<br>Het bevat deze woorden in het onderwerp<br>Het bevat deze woorden in het onderwerp                                                                                                    | ✓ Opslaan<br>ontvangen en:" sele | ecteer hier |
| op het drop-down menu onder de zin "* Als het bericht is<br>epassen op alle berichten]".<br>euwe regel voor Postvak IN<br>ereiste velden<br>eze regel toepassen<br>* Als het bericht is ontvangen en:<br>Selecteer een optie<br>Het is ontvangen van<br>Verzonden naar<br>Het bevat deze woorden in het onderwerp<br>Het bevat deze woorden in het onderwerp of de hoofdtekst                                                                                                    | ✓ Opslaan<br>ontvangen en:" sele | ecteer hier |
| op het drop-down menu onder de zin "* Als het bericht is<br>epassen op alle berichten]".<br>euwe regel voor Postvak IN<br>ereiste velden<br>eze regel toepassen<br>* Als het bericht is ontvangen en:<br>Selecteer een optie<br>Het is ontvangen van<br>Verzonden naar<br>Het bevat deze woorden in het onderwerp<br>Het bevat deze woorden in het onderwerp of de hoofdtekst<br>Het bevat deze woorden in het adres van de afzender                                                                                                    | ✓ Opslaan<br>ontvangen en:" sele | ecteer hier |
| op het drop-down menu onder de zin "* Als het bericht is<br>epassen op alle berichten]".<br>euwe regel voor Postvak IN<br>ereiste velden<br>eze regel toepassen<br>* Als het bericht is ontvangen en:<br>Selecteer een optie<br>Het is ontvangen van<br>Verzonden naar<br>Het bevat deze woorden in het onderwerp<br>Het bevat deze woorden in het onderwerp of de hoofdtekst<br>Het bevat deze woorden in het onderwerp of de hoofdtekst<br>Het bevat deze woorden in het adres van de afzender<br>Mijn naam staat in het veld Aan of Cc | ✓ Opslaan<br>ontvangen en:" sele | ecteer hier |
| op het drop-down menu onder de zin "* Als het bericht is<br>epassen op alle berichten]".<br>euwe regel voor Postvak IN<br>ereiste velden<br>eze regel toepassen<br>* Als het bericht is ontvangen en:<br>Selecteer een optie<br>Het is ontvangen van<br>Verzonden naar<br>Het bevat deze woorden in het onderwerp<br>Het bevat deze woorden in het onderwerp of de hoofdtekst<br>Het bevat deze woorden in het adres van de afzender<br>Mijn naam staat in het veld Aan of Cc<br>[Toepassen op alle berichten]                            | ✓ Opslaan<br>ontvangen en:" sele | ecteer hier |
| op het drop-down menu onder de zin "* Als het bericht is<br>epassen op alle berichten]".<br>euwe regel voor Postvak IN<br>ereiste velden<br>eze regel toepassen<br>* Als het bericht is ontvangen en:<br>Selecteer een optie<br>Het is ontvangen van<br>Verzonden naar<br>Het bevat deze woorden in het onderwerp<br>Het bevat deze woorden in het onderwerp of de hoofdtekst<br>Het bevat deze woorden in het adres van de afzender<br>Mijn naam staat in het veld Aan of Cc<br>[Toepassen op alle berichten]                            | ✓ Opslaan<br>ontvangen en:" sele | ecteer hier |
| op het drop-down menu onder de zin "* Als het bericht is<br>epassen op alle berichten]".<br>euwe regel voor Postvak IN<br>ereiste velden<br>eze regel toepassen<br>* Als het bericht is ontvangen en:<br>Selecteer een optie<br>Het is ontvangen van<br>Verzonden naar<br>Het bevat deze woorden in het onderwerp<br>Het bevat deze woorden in het onderwerp of de hoofdtekst<br>Het bevat deze woorden in het adres van de afzender<br>Mijn naam staat in het veld Aan of Cc<br>[Toepassen op alle berichten]                            | ontvangen en:" sele              | ecteer hier |

Pagina 3 / 5 © 2025 SecureOnline <helpdesk@secureonline.nl> | 03-07-2025 22:43 URL: https://faq.secureonline.nl/index.php?action=faq&cat=100&id=54&artlang=nl

Hierna klikt u onderaan op "Meer opties..." en open het menu onder "Doe het volgende:".

| ereiste velden                                                                                                    |                                                                                                    |                          |
|----------------------------------------------------------------------------------------------------|----------------------------------------------------------------------------------------------------|--------------------------|
|                                                                                                    |                                                                                                    |                          |
| eze reger toepassen                                                                                                    |                                                                                                    |                          |
| * Als het bericht is ontvangen en:                                                                                                    |                                                                                                    |                          |
| [Toepassen op alle berichten]                                                                                                    |                                                                                                    |                          |
| Doe het volgende:                                                                                                    |                                                                                                    |                          |
| Selecteer een optie                                                                                                    | *                                                                                                    |                          |
|                                                                                                    |                                                                                                    |                          |
| T Meer opties                                                                                                    |                                                                                                    |                          |
| E Meer opties                                                                                                    |                                                                                                    |                          |
|                                                                                                    |                                                                                                    |                          |
|                                                                                                    |                                                                                                    |                          |
|                                                                                                    |                                                                                                    |                          |
|                                                                                                    | / Oncloan                                                                                                    | V Appularan              |
| ript:void(0):                                                                                                    | V Opsiaan                                                                                                    | 👗 Annuleren              |
| cteer hier "Doorsturen, omleiden of verzenden" en<br>euwe regel voor Postvak IN<br>ereiste velden                                                                                                    | klik daarna op "Bericht doo                                                                                                    | orsturen naar.           |
| cteer hier "Doorsturen, omleiden of verzenden" en<br>euwe regel voor Postvak IN<br>ereiste velden<br>eze regel toepassen                                                                                                    | klik daarna op "Bericht doo                                                                                                    | orsturen naar.           |
| cteer hier "Doorsturen, omleiden of verzenden" en<br>euwe regel voor Postvak IN<br>ereiste velden<br>eze regel toepassen<br>* Als het bericht is ontvangen en:                                                                                                    | klik daarna op "Bericht doo                                                                                                    | orsturen naar.           |
| cteer hier "Doorsturen, omleiden of verzenden" en<br>euwe regel voor Postvak IN<br>ereiste velden<br>eze regel toepassen<br>* Als het bericht is ontvangen en:<br>[Toepassen op alle berichten]                                                                                                    | klik daarna op "Bericht doo                                                                                                    | orsturen naar.           |
| cteer hier "Doorsturen, omleiden of verzenden" en<br>euwe regel voor Postvak IN<br>ereiste velden<br>eze regel toepassen<br>* Als het bericht is ontvangen en:<br>[Toepassen op alle berichten]<br>Voorwaarde toevoegen                                                                                                    | klik daarna op "Bericht doo                                                                                                    | orsturen naar.           |
| cteer hier "Doorsturen, omleiden of verzenden" en<br>euwe regel voor Postvak IN<br>ereiste velden<br>eze regel toepassen<br>* Als het bericht is ontvangen en:<br>[Toepassen op alle berichten]<br>Voorwaarde toevoegen                                                                                                    | klik daarna op "Bericht doo                                                                                                    | orsturen naar.           |
| cteer hier "Doorsturen, omleiden of verzenden" en<br>euwe regel voor Postvak IN<br>ereiste velden<br>eze regel toepassen<br>* Als het bericht is ontvangen en:<br>[Toepassen op alle berichten]<br>Voorwaarde toevoegen<br>Doe het volgende:                                                                                                    | klik daarna op "Bericht doo                                                                                                    | orsturen naar.           |
| cteer hier "Doorsturen, omleiden of verzenden" en<br>euwe regel voor Postvak IN<br>ereiste velden<br>eze regel toepassen<br>* Als het bericht is ontvangen en:<br>[Toepassen op alle berichten]<br>Voorwaarde toevoegen<br>Doe het volgende:<br>Selecteer een optie                                                                                                    | klik daarna op "Bericht doo                                                                                                    | orsturen naar.           |
| cteer hier "Doorsturen, omleiden of verzenden" en<br>euwe regel voor Postvak IN<br>ereiste velden<br>eze regel toepassen<br>* Als het bericht is ontvangen en:<br>[Toepassen op alle berichten]<br>Voorwaarde toevoegen<br>Doe het volgende:<br>Selecteer een optie<br>Selecteer een optie                                                                                                    | klik daarna op "Bericht doo                                                                                                    | orsturen naar.           |
| cteer hier "Doorsturen, omleiden of verzenden" en<br>euwe regel voor Postvak IN<br>ereiste velden<br>eze regel toepassen<br>* Als het bericht is ontvangen en:<br>[Toepassen op alle berichten]<br>Voorwaarde toevoegen<br>Doe het volgende:<br>Selecteer een optie<br>Selecteer een optie<br>Verplaatsen, kopiëren of verwijderen                                                                                                    | klik daarna op "Bericht doo                                                                                                    | orsturen naar.           |
| cteer hier "Doorsturen, omleiden of verzenden" en<br>euwe regel voor Postvak IN<br>ereiste velden<br>eze regel toepassen<br>* Als het bericht is ontvangen en:<br>[Toepassen op alle berichten]<br>Voorwaarde toevoegen<br>Doe het volgende:<br>Selecteer een optie<br>Selecteer een optie<br>Verplaatsen, kopiëren of verwijderen<br>Het bericht markeren                                                                                                    | klik daarna op "Bericht doo                                                                                                    | orsturen naar.           |
| cteer hier "Doorsturen, omleiden of verzenden" en<br>euwe regel voor Postvak IN<br>ereiste velden<br>eze regel toepassen<br>* Als het bericht is ontvangen en:<br>[Toepassen op alle berichten]<br>Voorwaarde toevoegen<br>Doe het volgende:<br>Selecteer een optie<br>Selecteer een optie<br>Verplaatsen, kopiëren of verwijderen<br>Het bericht markeren<br>Doorsturen, omleiden of verzenden                                                                                                    | klik daarna op "Bericht doo                                                                                                    | orsturen naar.           |
| cteer hier "Doorsturen, omleiden of verzenden" en<br>euwe regel voor Postvak IN<br>ereiste velden<br>eze regel toepassen<br>* Als het bericht is ontvangen en:<br>[Toepassen op alle berichten]<br>Voorwaarde toevoegen<br>Doe het volgende:<br>Selecteer een optie<br>Selecteer een optie<br>Selecteer een optie<br>Verplaatsen, kopiëren of verwijderen<br>Het bericht markeren<br>Doorsturen, omleiden of verzenden<br>Utzondering toevoegen                                                                                                    | klik daarna op "Bericht doo<br>Bericht omleiden naar<br>Een tekstbericht verzende                                                                                                    | en naar                  |
| cteer hier "Doorsturen, omleiden of verzenden" en<br>euwe regel voor Postvak IN<br>ereiste velden<br>eze regel toepassen<br>* Als het bericht is ontvangen en:<br>[Toepassen op alle berichten]<br>Voorwaarde toevoegen<br>Doe het volgende:<br>Selecteer een optie<br>Selecteer een optie<br>Verplaatsen, kopiëren of verwijderen<br>Het bericht markeren<br>Doorsturen, omleiden of verzenden<br>Utzondering toevoegen                                                                                                    | klik daarna op "Bericht doo<br>Bericht omleiden naar<br>Een tekstbericht verzende<br>Bericht doorsturen naar                                                                                                    | en naar                  |
| cteer hier "Doorsturen, omleiden of verzenden" en<br>euwe regel voor Postvak IN<br>ereiste velden<br>eze regel toepassen<br>* Als het bericht is ontvangen en:<br>[Toepassen op alle berichten]<br>Voorwaarde toevoegen<br>Doe het volgende:<br>Selecteer een optie<br>Selecteer een optie<br>Verplaatsen, kopiëren of verwijderen<br>Het bericht markeren<br>Doorsturen, omleiden of verzenden<br>Utzondering toevoegen                                                                                                    | <ul> <li>klik daarna op "Bericht door</li> <li>Bericht omleiden naar</li> <li>Bericht doorsturen naar</li> <li>Een tekstbericht verzende</li> <li>Bericht doorsturen naar</li> <li>Het bericht als bijlage door</li> </ul> | en naar<br>orsturen naar |
| cteer hier "Doorsturen, omleiden of verzenden" en<br>euwe regel voor Postvak IN<br>ereiste velden<br>eze regel toepassen<br>* Als het bericht is ontvangen en:<br>[Toepassen op alle berichten]<br>Voorwaarde toevoegen<br>Doe het volgende:<br>Selecteer een optie<br>Selecteer een optie<br>Selecteer een optie<br>Verplaatsen, kopiëren of verwijderen<br>Het bericht markeren<br>Doorsturen, omleiden of verzenden<br>Uitzondering toevoegen<br>De verwerking van meer regels stoppen (Wat betekent dit                                                     | <ul> <li>klik daarna op "Bericht door</li> <li>Bericht omleiden naar</li> <li>Bericht doorsturen naar</li> <li>Een tekstbericht verzende</li> <li>Bericht doorsturen naar</li> <li>Het bericht als bijlage door</li> </ul> | en naar<br>orsturen naar |
| cteer hier "Doorsturen, omleiden of verzenden" en<br>euwe regel voor Postvak IN<br>ereiste velden<br>eze regel toepassen<br>* Als het bericht is ontvangen en:<br>[Toepassen op alle berichten]<br>Voorwaarde toevoegen<br>Doe het volgende:<br>Selecteer een optie<br>Selecteer een optie<br>Selecteer een optie<br>Verplaatsen, kopiëren of verwijderen<br>Het bericht markeren<br>Doorsturen, omleiden of verzenden<br>Uitzondering toevoegen<br>De verwerking van meer regels stoppen (Wat betekent dit<br>Naam van regel:<br>[Toepassen on alle berichten] | klik daarna op "Bericht doo<br>Bericht omleiden naar<br>Een tekstbericht verzende<br>Bericht doorsturen naar<br>Het bericht als bijlage do                                                                                 | en naar<br>orsturen naar |

Pagina 4 / 5 © 2025 SecureOnline <helpdesk@secureonline.nl> | 03-07-2025 22:43 URL: https://faq.secureonline.nl/index.php?action=faq&cat=100&id=54&artlang=nl

Er zal een nieuw venster geopend worden waar u onderaan het gewenste e-mail adres kunt invullen.

| Adresboek                                                                              |                                   | 6            |
|----------------------------------------------------------------------------------------|-----------------------------------|--------------|
|                                                                                        | ٩                                 |              |
| Andere adreslijsten                                                                    | Rangschikken op Naam 🔻 A bovenaan |              |
| Contactpersonen                                                                        |                                   |              |
| <ul> <li>Mijn contactperson</li> <li>Contactperson</li> <li>Voorgestelde co</li> </ul> | onen<br>hen<br>contactpersc       |              |
| Geadresseerden var                                                                     | n bericht                         |              |
| Aan -> Uw                                                                              | v gewenste e-mailadres            | 4            |
|                                                                                        |                                   | OK Annuleren |

U kunt onderaan nog een naam voor de regel invullen.

Klik vervolgens op "Opslaan"onderaan het venster. Hierna is er ingesteld dat al uw e-mails doorgestuurd worden naar het ingevulde e-mail adres.

Unieke FAQ ID: #1053 Auteur: n/a Laatst bijgewerkt:2017-03-23 11:48